# Addendum

The intent of this addendum is to provide updated and supplementary information of "**Bluetooth Pocket Scanner Quick Start Guide Rev. A1**", please refer to following information for details.

# Page 1 Getting Familiar with Your FuzzyScan PA670BT & Px680BT Scanners

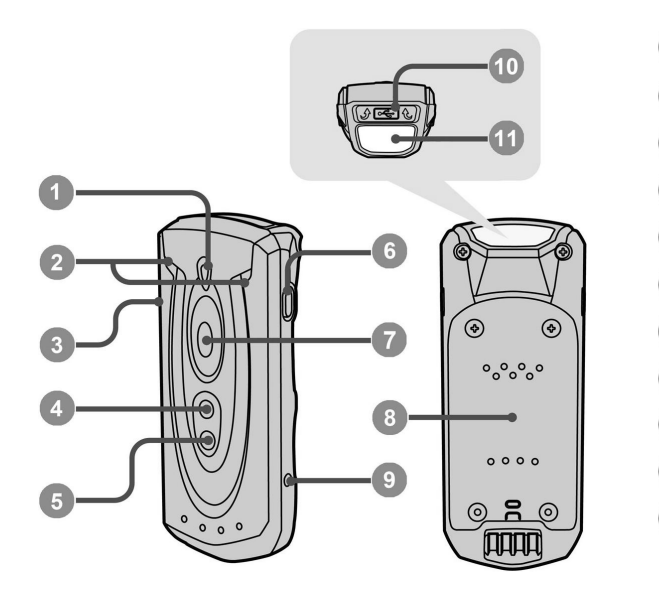

- Status Indicator
- 2 Power/Link Indicators
- 🕽 Left Key
- Function Key 1 (FN1)
- 5 Function Key 2 (FN2)
- Right Key
- Trigger
- Battery Cover
- 9 Reset Key
- Micro USB Port
- Scan Window

### **Battery Status Indication**

The following corresponding flashes of the LED indicators present the current battery status of the scanner.

| LED Indication           | Battery Status |
|--------------------------|----------------|
| 3 green and blue flashes | More than 75%  |
| 3 green flashes          | More than 50%  |
| 3 orange flashes         | More than 25%  |
| 3 red flashes            | Less than 25%  |
|                          |                |

# Page 9

## **Power Off**

By default, the scanner goes off if the scanner is not used during the user-defined time-out duration. You also can power off the scanner by long pressing and holding **Right Key** for more than three seconds or scanning the "Power Off" command. If you would like to activate the scanner, please press the trigger key.

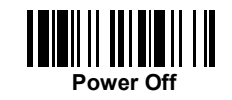

# Page 11

Batch Scanning (Inventory Mode)

### How to Transmit Stored Data

You can transmit the stored data by pressing and holding **Left Key** for more than 3 seconds. The scanner is preset to transmit all stored data by scanning the "Transmit Stored Data" command. During the transmission, the scanner will emit continuous short clicks and the link indicators will **blink blue**. Then the scanner will emit two short beeps after data transmission is completed.

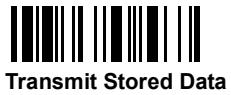

But you are able to transmit the stored data by placing the scanner onto the cradle as well.

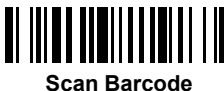

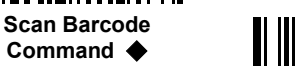

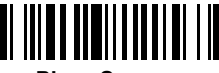

Place Scanner onto the Cradle

### How to Delete Last Scanned Data

If you scanned a wrong barcode, the last scanned data can be deleted by short pressing the **FN2** for less than 1 second. You can also delete the last scanned data by scanning the "Delete Last Scanned Data" command.

Scan command or Place

Scanner onto the Cradle

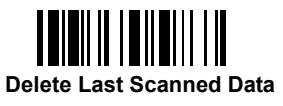

2

# Supplementary Information

## Using the Function Keys

| Function Keys  | Functions                                 | Actions             |
|----------------|-------------------------------------------|---------------------|
| Left Key       | Check battery status                      | Short press the key |
|                | Transmit stored batch data                | Long press the key  |
| Right Key      | Power off the scanner                     | Long press the key  |
| Function Key 1 | On-screen keyboard toggle                 | Short press the key |
|                | Enter Bluetooth discoverable mode         | Long press the key  |
| Function Key 2 | Delete last scanned data (batch scanning) | Short press the key |
|                | Enter batch scanning (inventory mode)     | Long press the key  |

Short Press: Press the key for less than 1 second. Long Press: Press and hold the key for more than 3 seconds.

### **Check Battery Status**

You can check battery status of the scanner by short pressing the **Left Key** for less than 1 second or scanning "Check Battery Status" command. Please refer to the "Battery Status Indication" shown on page 1 for details.

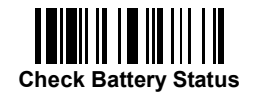

#### **Transmit Stored Data**

Under batch scanning, you can transmit stored batch data by long pressing and holding the **Left Key** for more than 3 seconds.

#### Power off the Scanner

You can power off the scanner by long pressing and holding the **Right Key** for more than 3 seconds.

### Simultaneous Barcode Scanning and On-screen Keyboard

The **Function Key 1 (FN1)** provides a useful function for you to use barcode scanning and on-screen keyboard of the mobile device simultaneously. You can turn off the radio to activate the on-screen keyboard by short pressing the **FN1** or scanning "Switch On-screen Keyboard" command. Once you finished the keyboard input, pressing the trigger once to turn on the radio, the on-screen keyboard will be inactivated.

The scanner is preset to use "General Approach" by controlling the radio to toggle between barcode scanning and on-screen keyboard of most popular mobile devices. To work with iOS devices, the **FN1** can be set to "iOS Approach" to quickly toggle iOS on-screen keyboard. Please scan "iOS Approach" command to activate this function first, then you can short press the **FN1** or scan "Switch On-screen Keyboard" command to toggle the iOS on-screen keyboard.

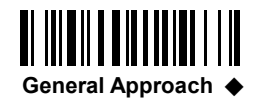

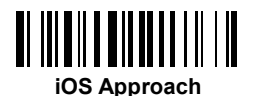

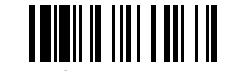

Switch On-screen Keyboard

#### Enter Bluetooth Discoverable Mode

You can have the scanner entered into Bluetooth discoverable mode for pairing with any remote host easily. When you press and hold the **FN1** for more than 3 seconds, the scanner will enter into preset Bluetooth discoverable mode. You have to carry out the Bluetooth discovery procedure to find the scanner for pairing. The preset Bluetooth profile for discoverable mode is "HID Mode". You can change the Bluetooth profile to "HID Mode with Passkey" or "SPP Slave Mode".

#### **Delete Last Scanned Data**

Under batch scanning, you may delete the last scanned data by short pressing the **FN2** for less than 1 second.

#### Enter Batch Scanning (Inventory Mode)

You can have the scanner entered into batch scanning by long pressing and holding the **FN2** for more than 3 seconds. If you would like to exit batch scanning, please long press and hold the **FN2** for over 3 seconds again.